## 如何创建 MyPaymentsPlus 的家长帐户 (Chinese)

- 1. 访问 www.MyPaymentsPlus.com 并点击 "Register Now"(立即注册)。
- 2. 选择"Georgia (GA)"作为您的所在州,在下拉列表中选择 "Gwinnett County Public Schools"(昆内特县公立学校)作为您的所在机构。
- 3. 输入您的姓名、邮件地址和密码,点击"Register"(注册),即可创建个人资料。
- 选择"I am a Parent or Guardian with student(s) in Gwinnett County Public Schools"(我是昆内特县公立学校学生的家长或监护人),并点击"Next"(下一步)。
- 5. 如需关联您的孩子的帐户, 输入孩子的 GCPS 身份编号和姓氏 。 输入孩子的个人信息之后, 点击 "Done" (完成)。
  - 要获取孩子的学生身份编号,可联系其所在的学校。
  - 如果孩子的姓氏有后缀, 在输入姓氏时记得填写。 例如: "Smith Jr." "Smith IV" "Smith-Arnold"
- 6. 您会收到一封确认注册完毕的邮件。 输入您的用户名和密码,即可开始使用 MyPaymentsPlus。